# 管理RV34x系列路由器上的證書

# 目標

數位證書通過證書的指定主題來證明公共金鑰的所有權。這允許依賴方依賴於由與經認證的公鑰對 應的私鑰進行的簽名或斷言。路由器可以生成自簽名證書,即由網路管理員建立的證書。它還可以 向證書頒發機構(CA)發出申請數位身份證書的請求。必須擁有來自第三方應用程式的合法證書。

讓我們討論如何從證書頒發機構(CA)獲取證書。CA用於身份驗證。可以從任意數量的第三方站點購 買證書。這是證明您的站點安全的官方方式。實質上,CA是受信任的來源,用於驗證您的企業是否 合法以及是否值得信任。根據您的需要,以最低成本獲得證書。您會由CA簽出,他們驗證您的資訊 後,會向您頒發證書。此證書可以作為檔案下載到您的電腦上。然後,您可以進入您的路由器(或 VPN伺服器)並上傳到那裡。

本文的目的是向您展示如何在RV34x系列路由器上生成、匯出和匯入證書。

# 適用裝置 |軟體版本

• RV34x系列 | 1.0.03.20

# 管理路由器上的證書

## 產生CSR/憑證

步驟1

登入到路由器的基於Web的實用程式,然後選擇Administration > Certificate。

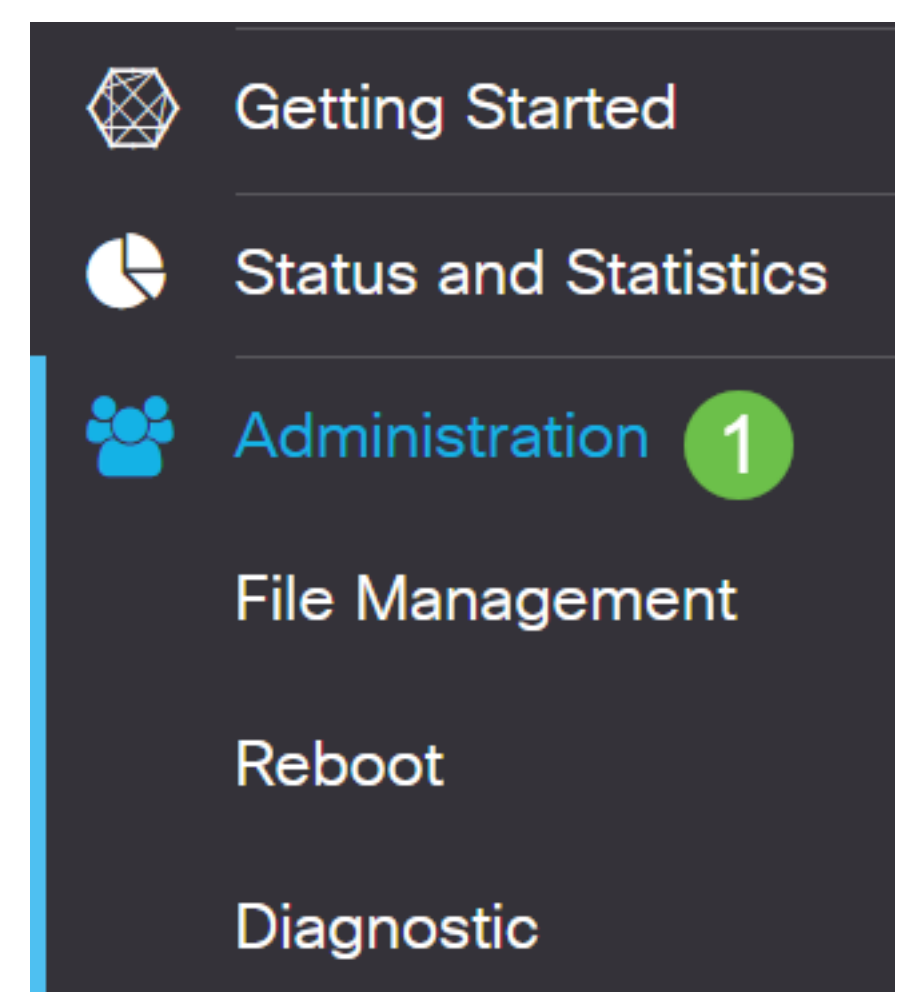

### 步驟2

按一下「Generate CSR/Certificate」。您將進入「產生CSR/憑證」頁面。

| Import Certificate |  | Generate CSR/Certificate |  | Show Built-in 3rd-Party CA Certificates |  | Select as Primary Certificate |
|--------------------|--|--------------------------|--|-----------------------------------------|--|-------------------------------|
|--------------------|--|--------------------------|--|-----------------------------------------|--|-------------------------------|

步驟3

在框中填寫以下內容:

- 選擇適當的證書型別
  - 自簽名證書

     這是由自己的建立者簽名的安全套接字層(SSL)證書。此證書不受信任,因 為如果攻擊者以某種方式破壞私鑰,則無法取消此證書。
  - 認證簽名請求 這是公鑰基礎設施(PKI),傳送到證書頒發機構以申請數位身份證書。它 比自簽名更安全,因為私鑰是保密的。
- 在*Certificate Name*欄位中輸入證書名稱以標識請求。此欄位不能為空,也不能包含空格和特殊 字元。
- (可選)在Subject Alternative Name區域下,按一下單選按鈕。選項包括:
  - IP地址 輸入網際網路協定(IP)地址
  - FQDN 輸入完全限定域名(FQDN)
  - 電子郵件 輸入電子郵件地址
- 在「Subject Alternative Name」欄位中,輸入FQDN。
- 從Country Name下拉選單中選擇組織合法註冊的國家/地區名稱。
- 在「State or Province Name(ST)」欄位中輸入組織所在的州、省、地區或地區的名稱或縮寫。
- 在Locality Name欄位中輸入您的組織註冊或所在的地點或城市的名稱。
- 輸入企業合法註冊的名稱。如果您以小型企業或獨資企業身份註冊,請在「組織名稱」( Organization Name)欄位中輸入證書申請者的名稱。不能使用特殊字元。
- •在「組織單位名稱」欄位中輸入名稱,以區分組織內的各個部門。
- 在*Common Name*(公用名*稱)欄位中*輸入名稱。此名稱必須是您對其使用證書的網站的完全限定 域名。
- 輸入希望生成證書的人員的電子郵件地址。
- 從Key Encryption Length下拉選單中,選擇金鑰長度。選項為512、1024和2048。金鑰長度越大,證書就越安全。
- 在「Valid Duration」欄位中,輸入證書有效的天數。預設值為360。
- 按一下「Generate」。

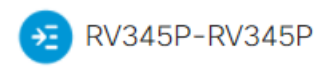

| Certificate                 |                             |   | 2 Generate                          | Cancel |
|-----------------------------|-----------------------------|---|-------------------------------------|--------|
|                             |                             |   |                                     |        |
| Generate CSR/Ce             | ertificate                  |   |                                     |        |
| Type:                       | Self-Signing Certificate    | ~ |                                     |        |
| Certificate Name:           | TestCACertificate           |   |                                     |        |
| Subject Alternative Name:   | spprtfrms                   |   |                                     |        |
|                             | O IP Address O FQDN O Email |   |                                     |        |
| Country Name(C):            | US - United States          | ~ |                                     |        |
| State or Province Name(ST): | Wisconsin                   |   |                                     |        |
| Locality Name(L):           | Осопотоwос                  |   | 0                                   |        |
| Organization Name(O):       | Cisco                       |   |                                     |        |
| Organization Unit Name(OU): | Cisco Business              |   |                                     |        |
| Common Name(CN):            | cisco.com                   |   |                                     |        |
| Email Address(E):           | @cisco.com                  |   |                                     |        |
| Key Encryption Length:      | 2048                        | • |                                     |        |
| Valid Duration:             | 360                         |   | days (Range: 1-10950, Default: 360) |        |

# **附註:**生成的證書現在應該顯示在「證書表」中。

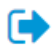

| ( | Cert   | ificate Tab  | le             |               |         |             |                                                               |         | ^        |
|---|--------|--------------|----------------|---------------|---------|-------------|---------------------------------------------------------------|---------|----------|
|   | î<br>D | Index \$     | Certificate 🖨  | Used By 🖨     | Type 🗢  | Signed By 🖨 | Duration 🗢                                                    | Details | Action   |
|   |        | 1            | Default        | WebServ       | Local   | Self Signed | From 2012-Jul-12, 00:00:00 GM<br>To 2042-Jul-05, 00:00:00 GMT |         | 1        |
|   |        | 2            | TestCACert     | -             | CA C    | Self Signed | From 2018-Apr-04, 00:00:00 GN<br>To 2023-Apr-04, 00:00:00 GMT |         | 1        |
|   |        | 3            | Router         | -             | Local   | CiscoTest   | From 2020-Oct-01, 00:00:00 GN<br>To 2022-Oct-01, 00:00:00 GMT |         | <b>1</b> |
|   |        | 4            | TestCACert     | -             | Local   | Self Signed | From 2020-Nov-19, 00:00:00 GN<br>To 2021-Nov-14, 00:00:00 GMT |         | <b>1</b> |
|   | mpo    | rt Certifica | te Gene        | rate CSR/Cert | ificate | Show Built- | in 3rd-Party CA Certificates                                  |         |          |
| ક | Selec  | ct as Prima  | ry Certificate |               |         |             |                                                               |         |          |

現在,您應該已經在RV345P路由器上成功建立了證書。

## 匯出證書

#### 步驟1

### 在「證書表」中,選中要匯出的證書的覈取方塊,然後點選**匯出圖示**。

| Cert          | ificate Tab | le            |           |        |             |                                                               |         | ^          |
|---------------|-------------|---------------|-----------|--------|-------------|---------------------------------------------------------------|---------|------------|
|               | Index 🗢     | Certificate 🗢 | Used By 🖨 | Type 🗢 | Signed By 🗢 | Duration 🗢                                                    | Details | Action     |
|               | 1           | Default       | WebServ   | Local  | Self Signed | From 2012-Jul-12, 00:00:00 GM<br>To 2042-Jul-05, 00:00:00 GMT |         | 1          |
|               | 2           | TestCACert    | -         | CA C   | Self Signed | From 2018-Apr-04, 00:00:00 GN<br>To 2023-Apr-04, 00:00:00 GMT |         | 1          |
|               | 3           | Router        | -         | Local  | CiscoTest   | From 2020-Oct-01, 00:00:00 GN<br>To 2022-Oct-01, 00:00:00 GMT |         | 1          |
| <b>☑</b><br>1 | 4           | TestCACert    | -         | Local  | Self Signed | From 2020-Nov-19, 00:00:00 GN<br>To 2021-Nov-14, 00:00:00 GMT |         | <b>1</b> 2 |

## 步驟2

- 按一下格式以匯出證書。選項包括:
  - PKCS #12 公鑰加密標準(PKCS)#12是以.p12副檔名提供的匯出證書。需要密碼才能加 密檔案,以便在匯出、匯入和刪除檔案時對其進行保護。
  - PEM 隱私增強型郵件(PEM)通常用於Web伺服器,因為它可以使用記事本等簡單文本編 輯器輕鬆轉換為可讀資料。

- 如果您選擇PEM,只需按一下Export。
- •在Enter Password欄位中輸入密碼以保護要匯出的檔案。
- •在Confirm Password欄位中重新輸入密碼。
- 在Select Destination區域,已選擇PC,是目前可用的唯一選項。
- 按一下「Export」。

# Export Certificate

| 1                                  |            |   |        |        |
|------------------------------------|------------|---|--------|--------|
| <ul> <li>Export as PKCS</li> </ul> | #12 format |   |        |        |
| Enter Password                     |            | 0 |        |        |
| Confirm Password                   |            | G |        |        |
| O Export as PEM                    | format     |   |        |        |
| Select Destination<br>PC           | to Export: |   |        |        |
| 步驟3                                |            | 4 | Export | Cancel |

х

「Download(下載)」按鈕下方將顯示一條指示下載成功的消息。檔案將開始在瀏覽器中下載。按 一下「**OK**」(確定)。

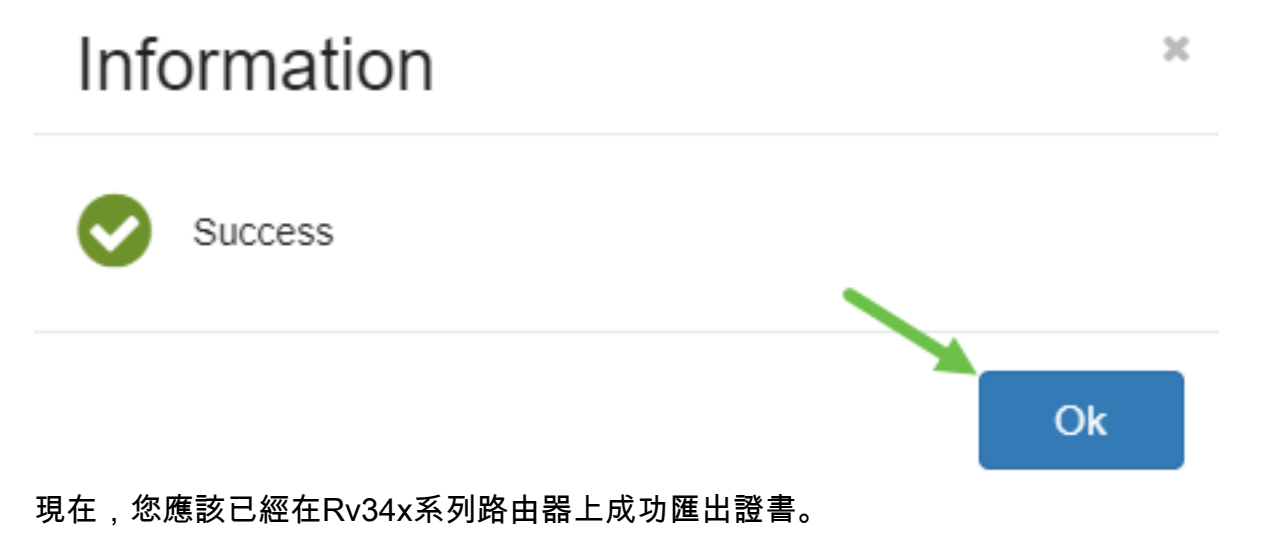

匯入證書

按一下Import Certificate....

| _ | Index 🖨 | Certificate 🗢 | Used By 🖨 | Type 🗢 | Signed By 🗢 | Duration 🗢                                                    | Details | Action   |
|---|---------|---------------|-----------|--------|-------------|---------------------------------------------------------------|---------|----------|
|   | 1       | Default       | WebServ   | Local  | Self Signed | From 2012-Jul-12, 00:00:00 GM<br>To 2042-Jul-05, 00:00:00 GMT |         | 1        |
|   | 2       | TestCACert    | -         | CA C   | Self Signed | From 2018-Apr-04, 00:00:00 GN<br>To 2023-Apr-04, 00:00:00 GMT | =       | <b>1</b> |
|   | 3       | Router        | -         | Local  | CiscoTest   | From 2020-Oct-01, 00:00:00 GN<br>To 2022-Oct-01, 00:00:00 GMT | =       | <b>±</b> |
|   | 4       | TestCACert    | -         | Local  | Self Signed | From 2020-Nov-19, 00:00:00 GN<br>To 2021-Nov-14, 00:00:00 GMT |         | 1        |

#### 步驟2

- 從下拉選單中選擇要匯入的證書型別。選項包括:
  - •本地證書 路由器上生成的證書。
  - CA證書 由受信任的第三方頒發機構認證的證書,該第三方頒發機構已確認證書中包含 的資訊是準確的。
  - PKCS #12 Encoded file 公鑰加密標準(PKCS)#12是儲存伺服器憑證的格式。
- 在Certificate Name欄位中輸入證書的名稱。
- 如果選擇#12PKCS,請在Import Password欄位中輸入該檔案的密碼。否則,請跳至步驟3。
- 按一下某個源以匯入證書。選項包括:
  - 從PC匯入
  - 從USB匯入
- •如果路由器未檢測到USB驅動器,則「從USB匯入」選項將呈灰色顯示。
- •如果您選擇「從USB匯入」,並且路由器無法識別您的USB,請按一下「刷新」。
- 按一下「選擇檔案」按鈕並選擇適當的檔案。
- 按一下「Upload」。

| Certificate                      | 3 Upload Cancel |
|----------------------------------|-----------------|
| Import Certificate               |                 |
| Type: PKCS#12 encoded file V     |                 |
| Certificate Name: cisco          |                 |
| Import Password                  |                 |
| Upload certificate file          |                 |
| O Import From PC                 |                 |
| 2 Browse TestCACertificate       |                 |
| O Import From USB 😂              |                 |
| 成功後,您將自動進入主「證書」頁面。證書表將填充最近匯入的證書。 |                 |

| Certi                                                     | ficate Tab | le             |           |        |             |                                                               |         | ^        |  |
|-----------------------------------------------------------|------------|----------------|-----------|--------|-------------|---------------------------------------------------------------|---------|----------|--|
|                                                           | Index 🗢    | Certificate 🗢  | Used By 🖨 | Type 🗢 | Signed By 🖨 | Duration 🗢                                                    | Details | Action   |  |
|                                                           | 1          | Default        | WebServ   | Local  | Self Signed | From 2012-Jul-12, 00:00:00 GM<br>To 2042-Jul-05, 00:00:00 GMT |         | 1        |  |
|                                                           | 2          | TestCACert     | -         | CA C   | Self Signed | From 2018-Apr-04, 00:00:00 GN<br>To 2023-Apr-04, 00:00:00 GMT |         | <b>1</b> |  |
|                                                           | 3          | Router         | -         | Local  | CiscoTest   | From 2020-Oct-01, 00:00:00 GN<br>To 2022-Oct-01, 00:00:00 GMT |         | 1        |  |
|                                                           | 4          | TestCACert     | -         | Local  | Self Signed | From 2020-Nov-19, 00:00:00 GM<br>To 2021-Nov-14, 00:00:00 GMT | -       | <b>1</b> |  |
| mport Certificate Show Built-in 3rd-Party CA Certificates |            |                |           |        |             |                                                               |         |          |  |
| Selec                                                     | t as Prima | ry Certificate |           |        |             |                                                               |         |          |  |

現在,您應該已經成功地在RV34x系列路由器上匯入了證書。